## **Unlock Student PowerSchool Account**

Use the following procedure to unlock a student's PowerSchool account.

- 1. On the start page, search for and select a student.
- 2. Choose **Student Profile>Guardian and Student Account Access** from the left flyout menu.
- 3. On the **Guardian and Student Account Access** screen, select the blue **Unlock** link.
- 4. Click **Submit** at the bottom of the screen.

| Student Access Account |                                                                   |  |
|------------------------|-------------------------------------------------------------------|--|
| Enable Student Access  |                                                                   |  |
|                        | Account is locked due to multiple failed sign in attempts. Unlock |  |
| Student Username       | 123456                                                            |  |
| Student Password       | 🔒                                                                 |  |
|                        | Auto-assign IDs and Passwords for this student                    |  |

\*Previously, student passwords were set as the student's date of birth with no leading zeros. \*You will no longer be able to view the password by clicking on the **f** icon.

## **Reset Student PowerSchool Password**

- 1. On the start page, search for and select a student.
- Choose Student Profile>Guardian and Student Account Access from the left flyout menu.
- 3. In the **Student Password** field, enter an **8 character** password (example Bear1928). \*You will not be able to view the password you have entered.
- 4. Click **Submit** at the bottom of the screen.
- 5. Notify the student of the new password you've entered.
- 6. At the PowerSchool student login screen (<u>https://pschool.tldsb.on.ca/public</u>), the student will be presented with the following screen to change the password on first login.

| Shange Your Password       |                                                                                                    |  |
|----------------------------|----------------------------------------------------------------------------------------------------|--|
| 🚹 You                      | r password has been reset by the administrator. Create a new password.                                                                                                    |  |
| Ne<br>•B<br>•C<br>•C<br>•C | wy password must:<br>e at least 8 characters long<br>ontain at least one uppercase and one lowercase letter<br>ontain at least one utere and one number<br>ontain at least one special character<br>lot be a well known password |  |
| Curren                     | t password                                                                                                    |  |
| New pa                     | assword                                                                                                    |  |
| Re-ent                     | er new password                                                                                                    |  |